## Wie registriere ich meine Immobilie?

- Schritt 1
- Schritt 2
- https://www.telekom.de/glasfaser Verfügbarkeit prüfen anwählen
- **T**GLASFASER **GLASFASERNETZ** Schnell. Stabil. Zukunftssicher. Mit dem Glasfasernetz der Telekom. Verfügbarkeit prüfen >
- Schritt 3
  - Adresse eingeben, dann auf "Verfügbarkeit prüfen"

| 7 adar Wahaart* | Ctrofic* | Haussummer* |
|-----------------|----------|-------------|
| 173 Oberbaid    | Weide    | Hausnummer  |
|                 |          |             |
|                 |          |             |

Schritt 4 "Für Glasfaser registrieren" und sich vormerken lassen

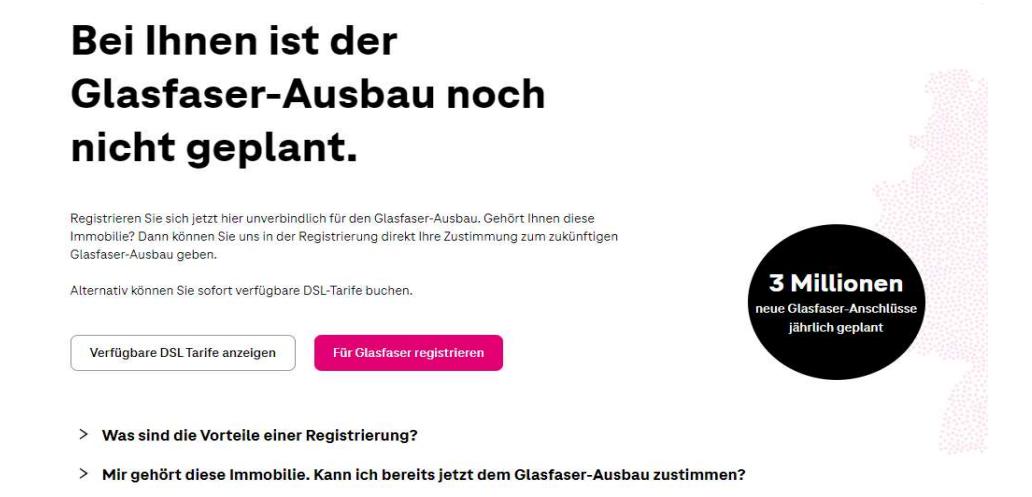